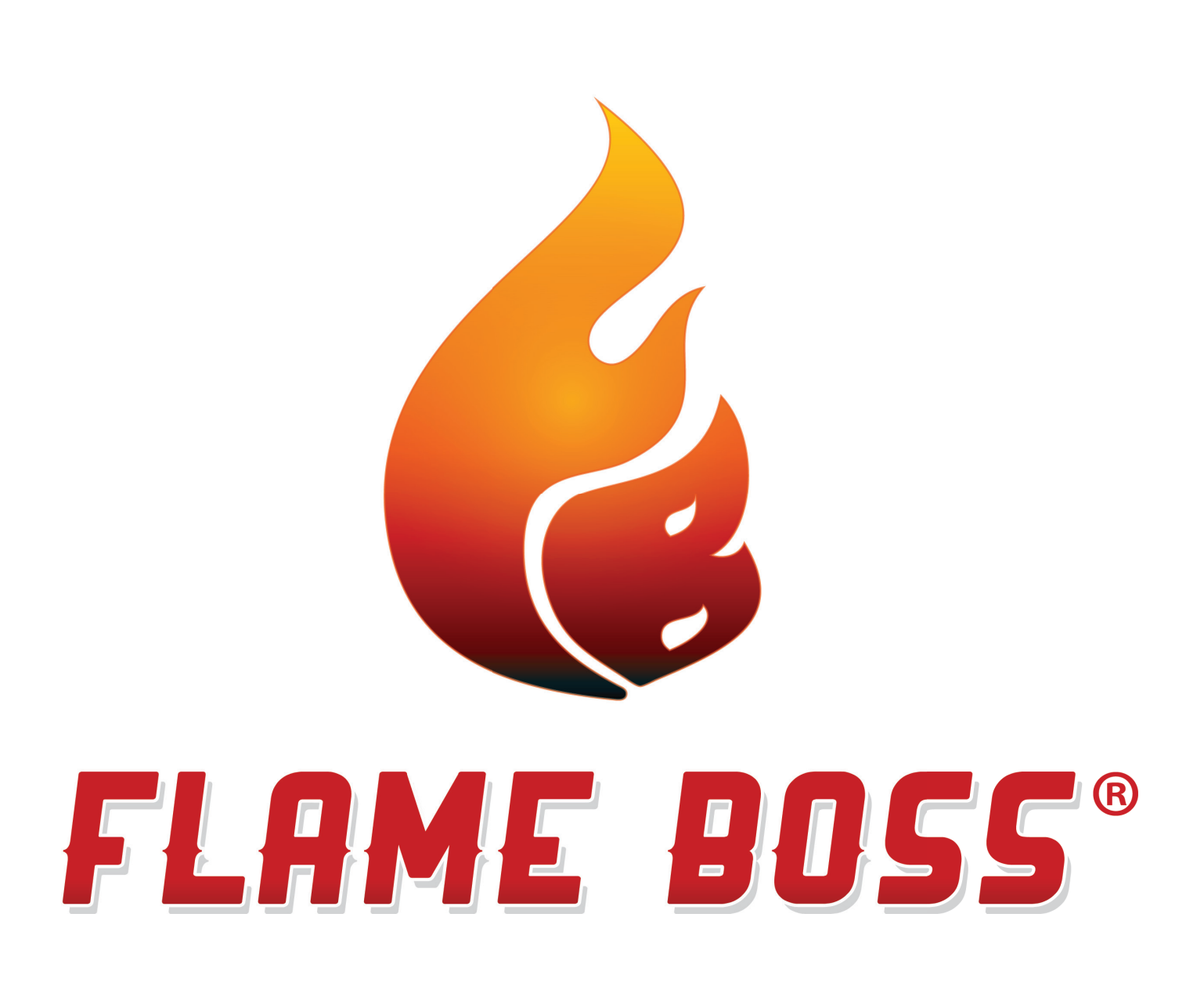

# **WIFI THERMOMETER HANDLEIDING**

VERSION 1.0 | DOWNLOAD LATEST AT FLAMEBOSS.COM/MANUALS

### WAARSCHUWING: BELANGRIJKE VEILIGHEIDSINSTRUCTIES

Het is belangrijk voor de veiligheid van personen om deze instructies op te volgen. Sla deze instructies op. Volg alle instructies, want onjuist gebruik kan leiden tot letsel of materiële schade.

Flame Boss Thermometer is alleen bedoeld voor gebruik op droge locaties, binnen of buiten. Winkel de unit binnen op een droge plaats. Als u weet of vermoedt dat de Flame Boss Thermometer is ondergedompeld in water, gebruik het apparaat niet. Een USB-adapterkabel (USB Type A naar USB Micro B) moet de Vlambaasthermometer aansluiten op een voeding.

Lithium-ionbatterijen kunnen schade veroorzaken zoals lekken, brand of explosie wanneer ze worden misbruikt of defect. Het niet lezen en volgen van de onderstaande instructies kan leiden tot brand, letsel en schade aan eigendommen indien in rekening gebracht of onjuist gebruikt.

Laat kinderen niet spelen met een Flame Boss Thermometer. Blijf uit de buurt van kinderen.

Flame Boss Thermometer mag niet worden gebruikt door personen met verminderde fysieke, sensorische, of mentale vermogens, of gebrek aan ervaring en kennis.

Plaats of monteer een Flame Boss Thermometer niet op de plaats waar deze wordt blootgesteld aan overmatige hitte van een grill, roker, oven, enz.

# INHOUD

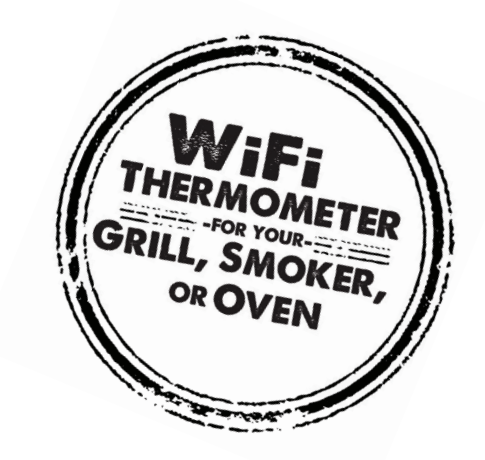

- **4** WAT IS INBEGREPEN
- **5** INSTALLEER FLAME BOSS MOBIELE APP
- **6** UW FLAME BOSS WIFI THERMOMETER GEBRUIKEN
- **9 PLAATSING VAN DE SONDE**
- **11 WANDMONTAGE**
- **12 AMAZON ALEXA & GOOGLE ASSISTENT**

## WAT IS INBEGREPEN

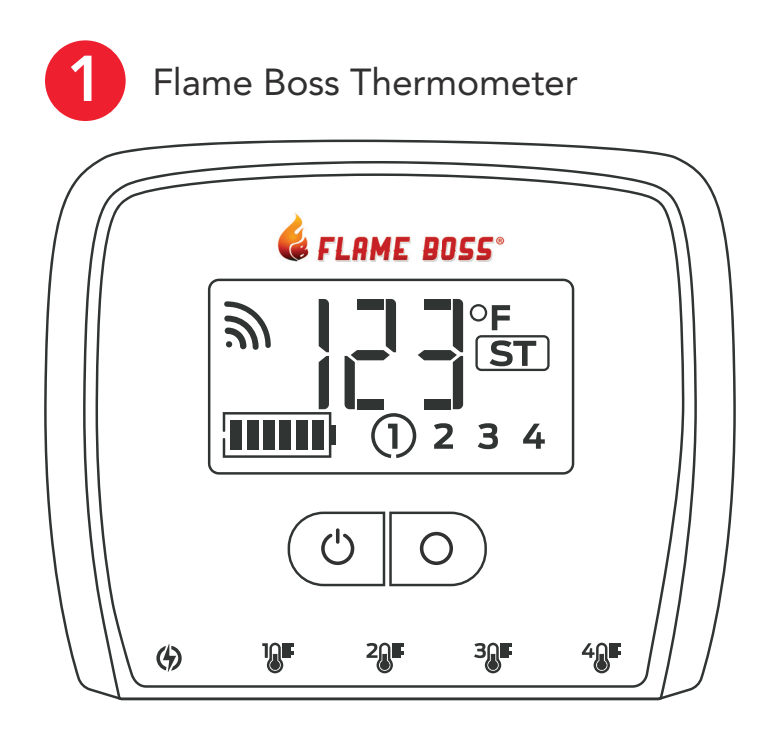

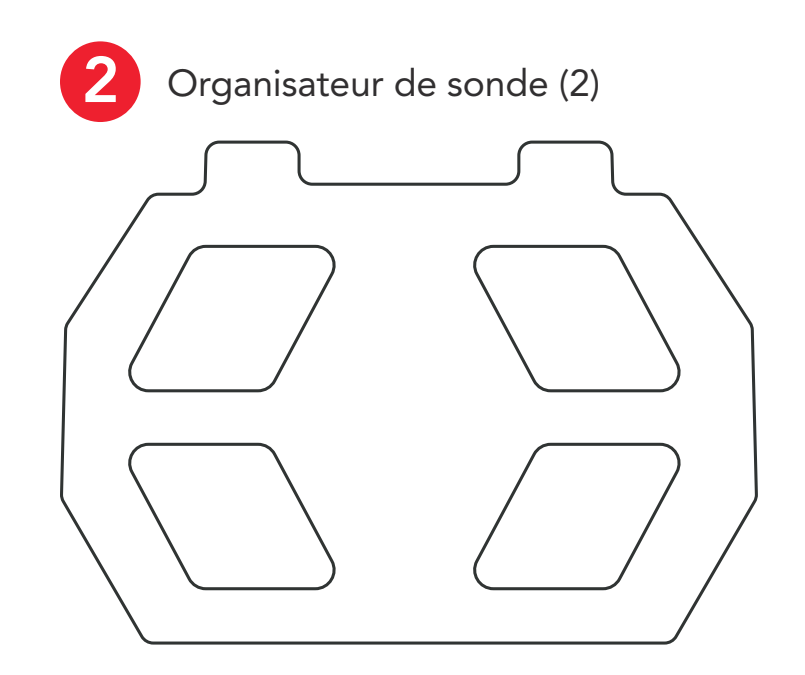

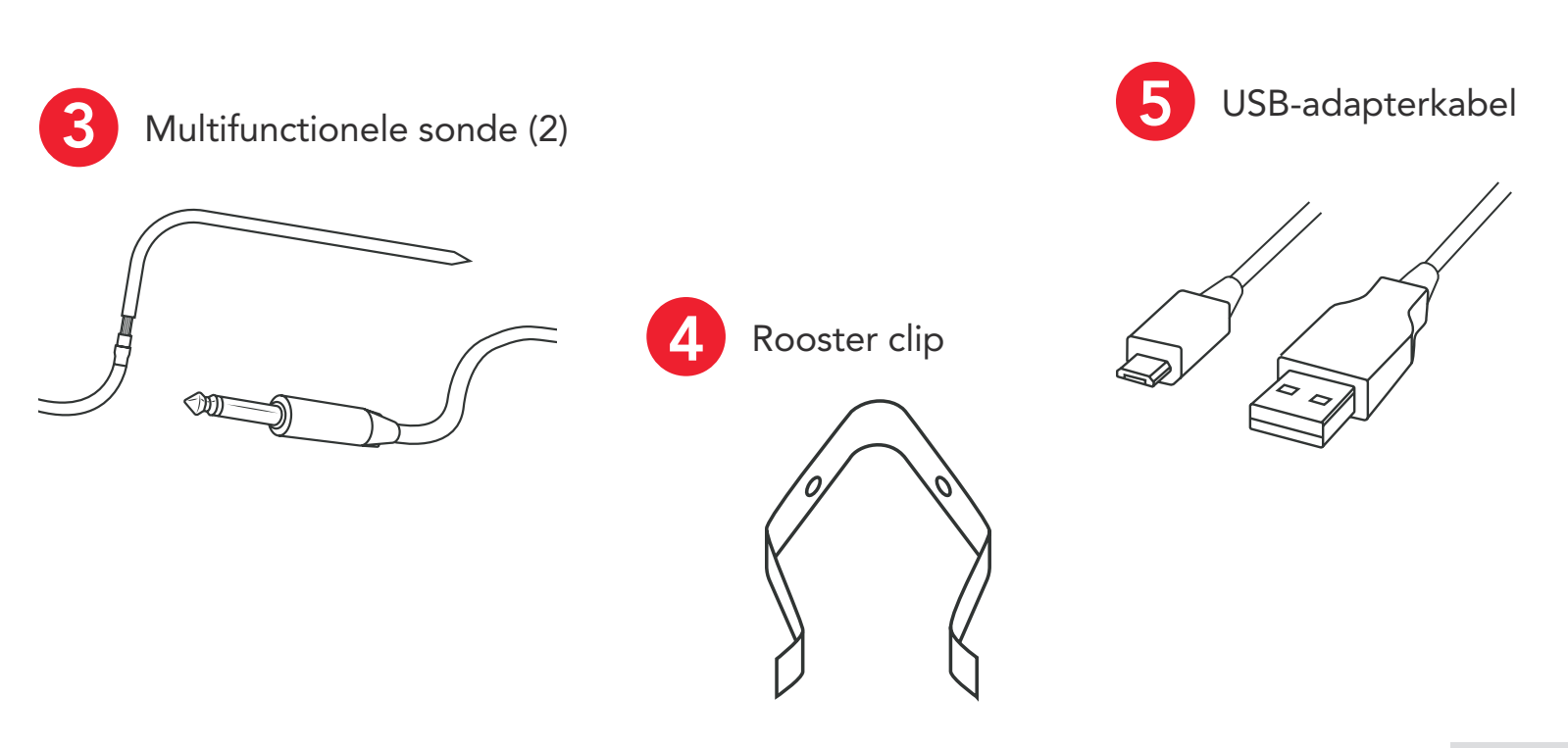

## **INSTALLEER DE FLAME BOSS MOBIELE APP**

OPEN DE CAMERA-APP OP UW TABLET OF SMARTPHONE EN WIJS DEZE HIER AAN:

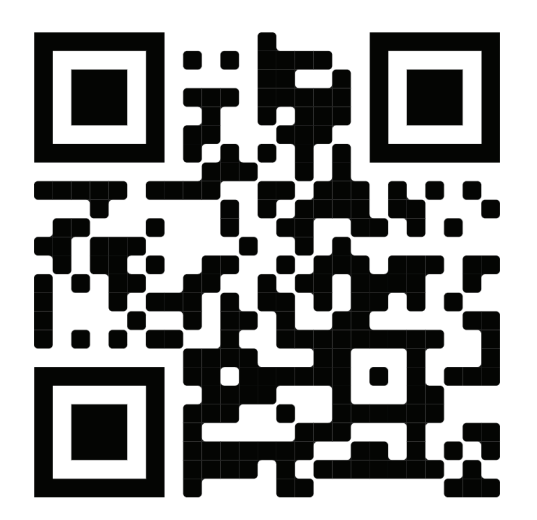

**OF** als u de bovenstaande code niet kunt scannen, opent u de browser (Chrome of Safari bijvoorbeeld) op uw tablet of smartphone en voer het volgende adres in: <u>https://myflameboss.com/app</u>

Volg de instructies in de Flame Boss-app om een apparaat toe te voegen en WiFi in te stellen.

## JE FLAME BOSS-® GEBRUIKEN WIFI THERMOMETER

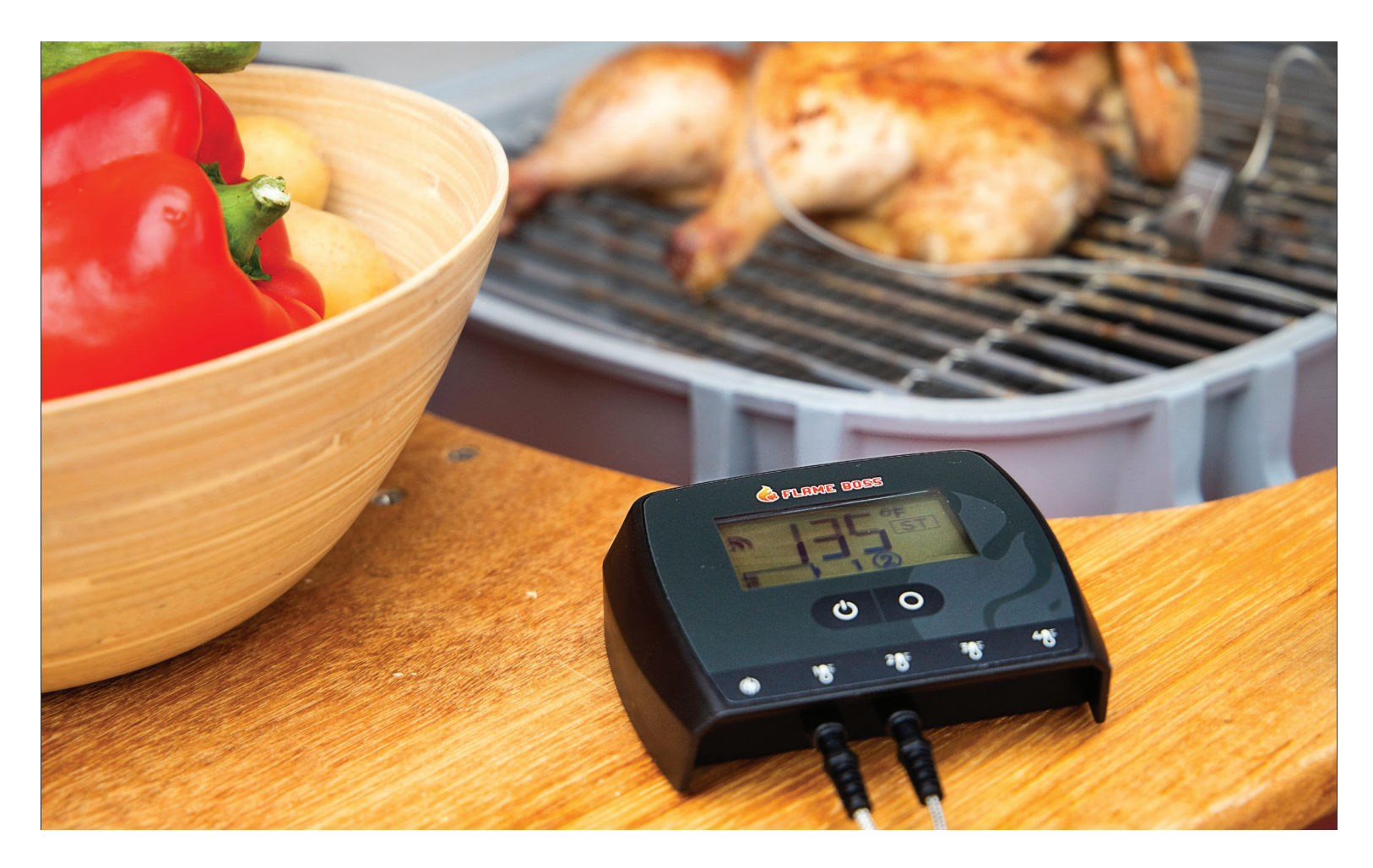

Flame Boss WiFi-apparaten installeren automatisch bijgewerkte firmware wanneer verbonden met internet. Als u een bijgewerkte handleiding wilt vinden die mogelijk nieuwe functies bevat, klik op de koppeling Handleidingen in de mobiele apps of ga naar www. flameboss.com/manuals.

### **BEELDSCHERM**

Het LCD-startscherm toont individuele temperaturen of tot 4 temperaturen in rotatie, levensduur van de batterij, WiFi-connectiviteitssterkte en connectiviteitsmodus.

#### LCD-startscher

ST / AP

ST or AP

Geeft aan in welke modus het apparaat zich bevindt (Station/Toegangspunt).

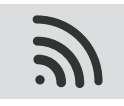

ST

WiFi Signal Strength

Afzonderlijke bogen in het WiFi-symbool geven de verbindingssterkte aan.

|    | AP Indicator                                                                         |
|----|--------------------------------------------------------------------------------------|
| ΑΡ | Thermometer bevindt zich in de toegangspuntmodus. Als de AP-indicator vast is, is de |
|    | thermometer verbonden met uw mobiele apparaat.                                       |

#### **ST Indicator**

Thermometer staat in stationmodus. Als de ST-indicator knippert, is de thermometer probeert verbinding te maken met uw WiFi-netwerk en Flame Boss-server. Als de ST-indicator continu is, de thermometer is online en verbonden met de Flame Boss-server.

Opmerking: Als u de knop Setup ingedrukt houdt en loslaat, wordt de thermometer tussen station en toegangspunt modi. Houd de Setup-knop ingedrukt voor ten minste 5 seconden zal de thermometer in de fabriek resetten.

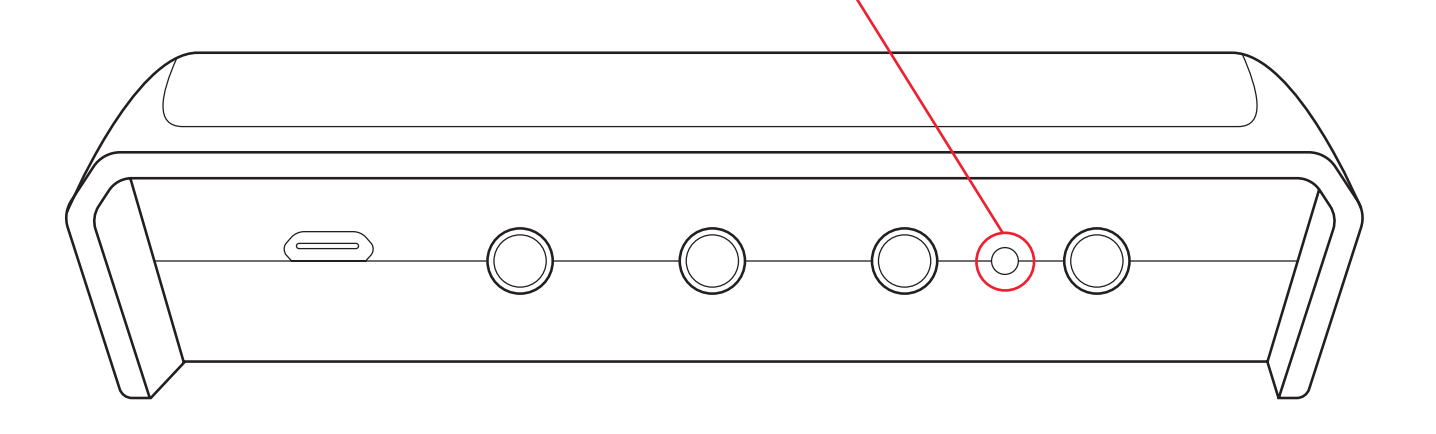

#### F

F & C

Geeft Fahrenheit of Celsius werking op het display. Als u de temperatuurschaal wilt wijzigen, klikt u op de knop Temp Scale onder de thermometer-ID op het tabblad Controllers van de mobiele app.

(1) 2 3 4

#### **Probe Identifier**

**4** Geeft aan welke temperatuuraansluitingen in gebruik zijn (op nummer). Er verschijnt een cirkel rond het sondenummer wanneer die temperatuur wordt weergegeven.

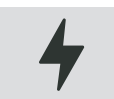

#### Lightning Bolt

Geeft aan dat externe voeding is aangesloten/opgeladen. Knipperend – opladen | Solide – Volledig opgeladen

### FUNCTION

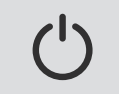

#### Power Button

Bouton d'alimentation Appuyez sur le bouton d'alimentation pour allumer le thermomètre. Maintenez enfoncé le bouton d'alimentation pendant 3 secondes éteint le thermomètre. L'appareil fonctionne sur batterie, mais peut être utilisé pendant la charge.

0

#### Select Button & Backlight

Si vous appuyez sur le bouton Select alors que le rétroéclairage est éteint, le rétroéclairage s'allumera pendant 30 secondes. Si le rétroéclairage est allumé, appuyez sur le bouton Sélectionner pour faire défiler manuellement les relevés de température si plusieurs sondes sont utilisées. Le rétroéclairage reste allumé lorsque le thermomètre est connecté au chargeur USB. Par défaut, les relevés de température passeront à la sonde suivante toutes les 3 secondes. Appuyez sur le bouton Select et maintenez-le enfoncé pendant au moins 3 secondes pour mettre l'affichage en pause pour maintenir la sonde en cours. Pour reprendre la rotation automatique, appuyez sur le bouton Select et maintenez-le enfoncé pendant 3 secondes supplémentaires.

## SONDE PLAATSING - KOOKROOSTER

Met behulp van de combinatie van de roosterclip en sonde, klem de sonde op zijn plaats tussen het rooster.

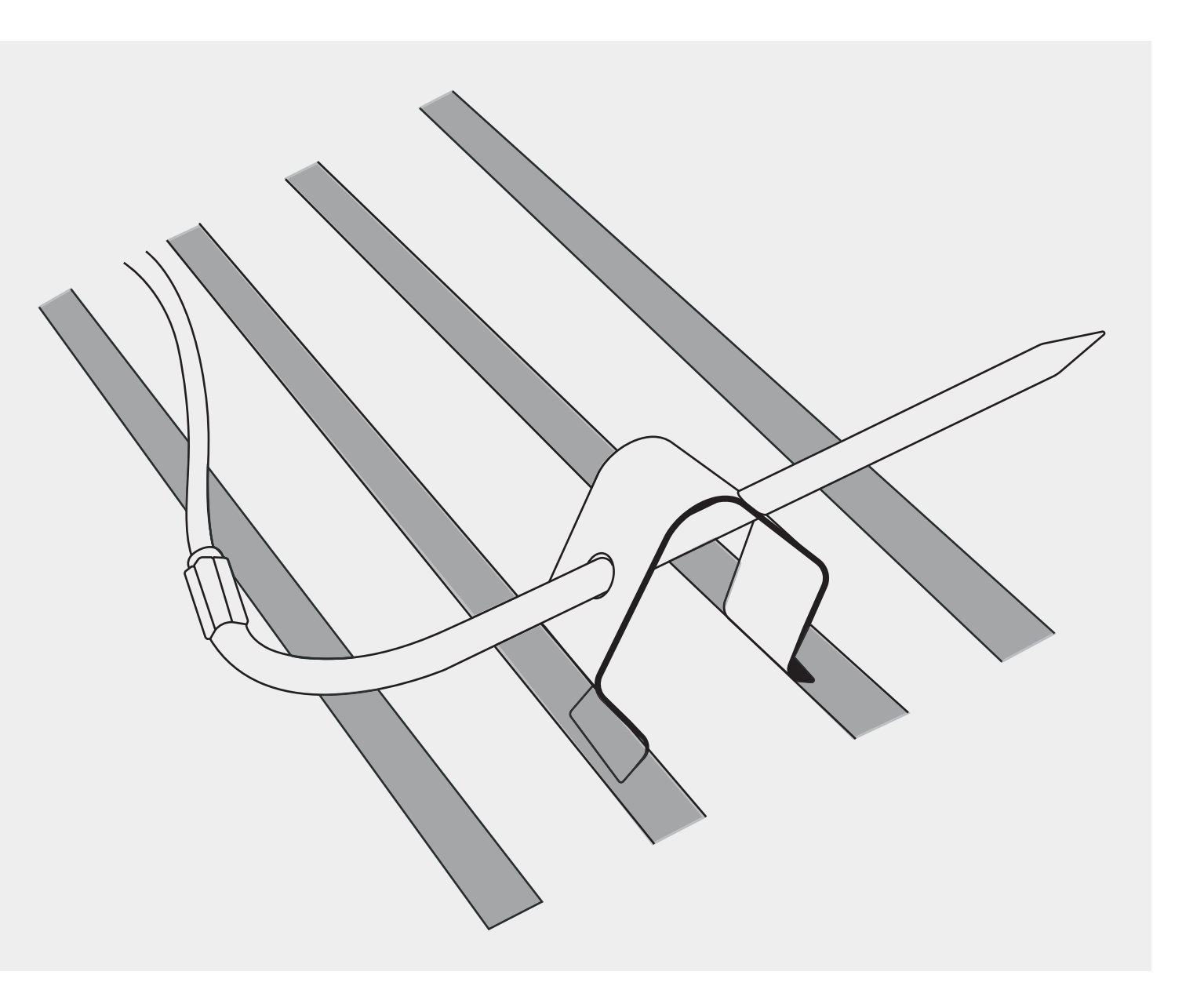

### PLAATSING VAN SONDES - FOOD PROBE

Plaats een multifunctionele sonde in het dikste deel van het vlees om bot te vermijden.

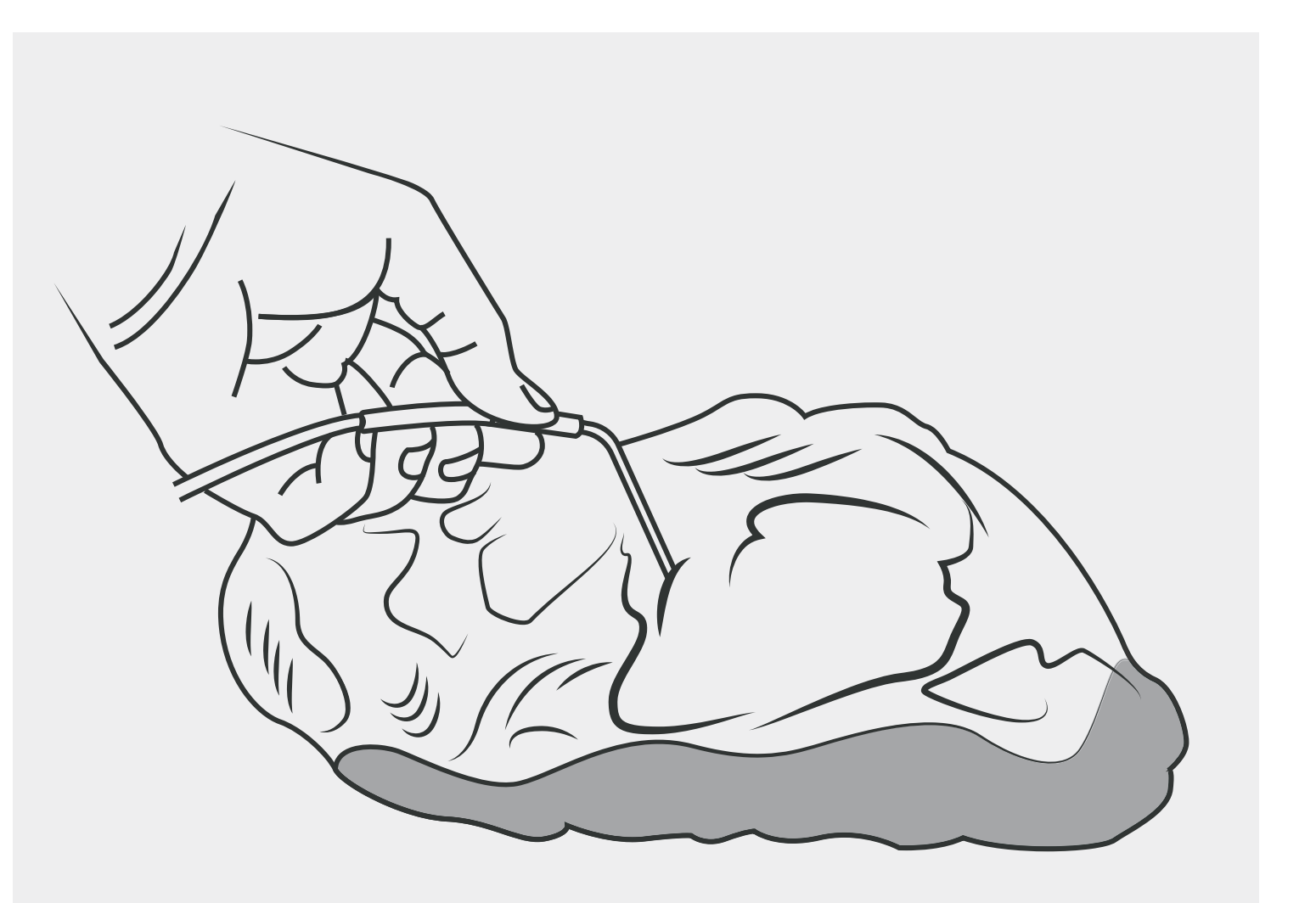

## WANDMONTAGE (OPTIONEEL)

De Flame Boss Thermometer kan aan een verticaal oppervlak worden gehangen met behulp van twee (2) # 8 pankopschroeven op een afstand van 3 1/8 "uit elkaar. De schroef koppen moeten minimaal 1/8" van het oppervlak blijven.

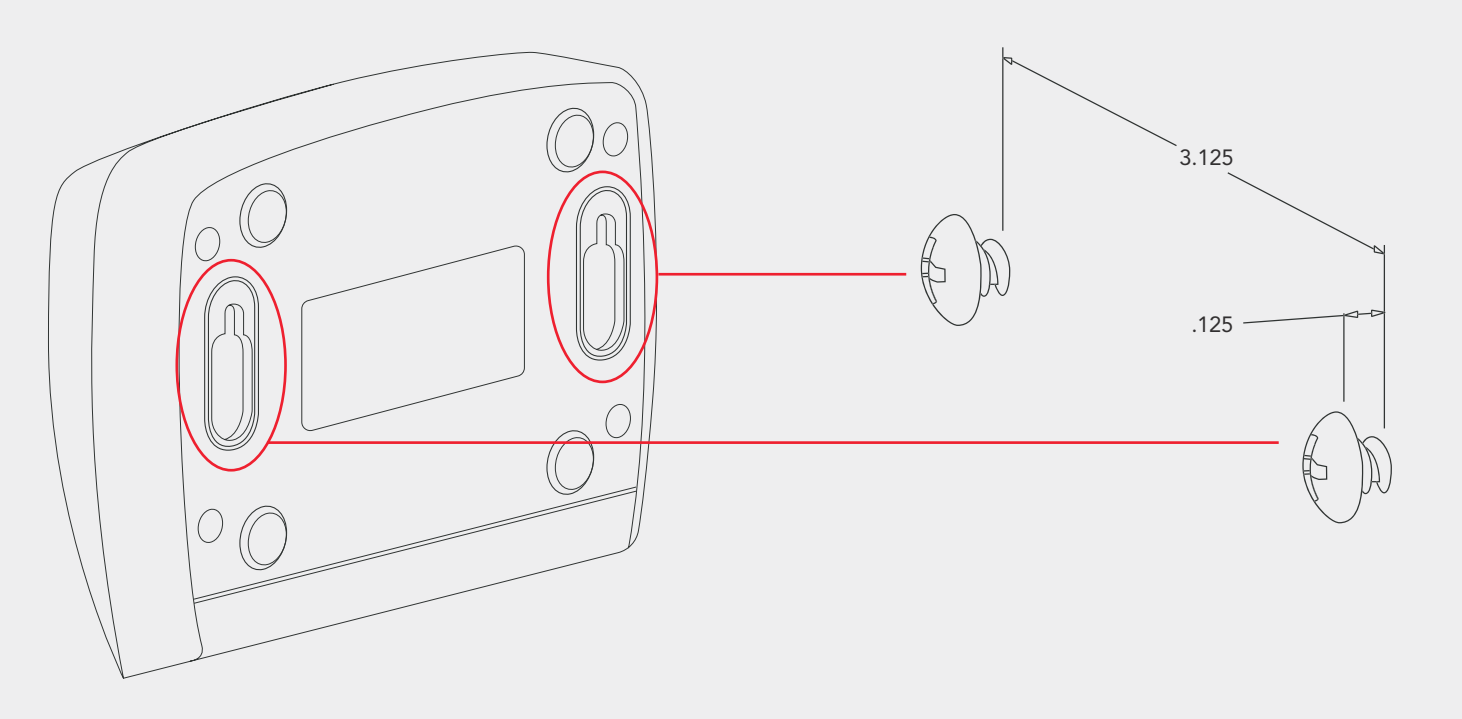

## **AMAZON ALEXA & GOOGLE ASSISTENT**

### **Amazon Alexa Instructies**

Download de Amazon Alexa-applicatie voor uw mobiele apparaat en log in op uw Amazonaccount. Ga naar "Vaardigheden" in de Alexa-app om de Flame Boss te zoeken en in te schakelen vaardigheid of praat gewoon tegen je Amazon Echo en zeg "Alexa, schakel Flame Boss in." Nu kunt u een variant van de volgende spraakopdrachten gebruiken:

Alexa, open Flame Boss Alexa, vraag Flame Boss naar de temperaturen Alexa, vraag Flame Boss om de Vlees 1 temperatuur

### Instructies voor Google Assistent

Download de Google Assistent of de Google Home-app. Stel een spraakopdracht met de Google Assistent-app of spreek gewoon tegen je Google Home met een variant van de volgende spraakopdrachten:

Ok Google, praat met Flame Boss Ok Google, vraag Flame Boss naar de temperaturen Ok Google, vraag Flame Boss naar de Meat 2 temperatuur Dit product bevat ee\_printf waaronder de volgende kennisgeving: Copyright ' 2002 Michael Ringgaa rd. Alle rechten voorbehouden.

Herdistributie en gebruik in binaire en bronvormen, met of zonder wijziging, is toegestaan mits aan de volgende voorwaarden wordt voldaan:

1. Herdistributies van broncode moeten de bovenstaande auteursrechtvermelding, deze lijst met voorwaarden en de volgende disclaimer behouden.

2. Herdistributies in binair formaat moeten de bovenstaande auteursrechtaanduiding, deze lijst met voorwaarden en de volgende disclaimer reproduceren in de documentatie en /of andere materialen die bij de distributie worden geleverd.

3. Noch de naam van het project, noch de namen van de bijdragers mogen worden gebruikt om producten die zijn afgeleid van deze software te onderschrijven of te promoten zonder specifieke voorafgaande schriftelijke toestemming.

DEZE SOFTWARE WORDT GELEVERD DOOR DE COPY-WRITE-HOUDERS EN BIJDRAGERS "ZOALS ZE ZIJN" EN ALLE EXPLICIETE OF IMPLICIETE GARANTIES, INCLUSIEF, MAAR NIET BEPERKT TOT, DE IMPLICIETE GARANTIES VAN VERKOOPBAAR-HEID EN GESCHIKTHEID VOOR EEN BEPAALD DOEL WORDEN AFGEWEZEN. IN GEEN GEVAL ZIJN DE EIGENAAR VAN HET AU-TEURSRECHT OF DE BIJDRAGERS AANSPRAKELIJK VOOR ENIGE DIRECTE, INDIRECTE, INCIDENTELE, SPECIALE, EXEMPLARISCHE OF GEVOLGSCHADE (INCLUSIEF, MAAR NIET BEPERKT TOT, DE AANSCHAF VAN VERVANGENDE GOEDEREN OF DIENSTEN; VER-LIES VAN GEBRUIK, GEGEVENS OF WINST; OF BEDRIJFSONDER-BREKING) HOE DAN OOK VEROORZAAKT EN OP BASIS VAN ENI-GE THEORIE VAN AANSPRAKELIJKHEID, HETZIJ IN CONTRACT, STRIKTE AANSPRAKELIJKHEID OF ONRECHTMATIGE DAAD (IN-CLUSIEF NALATIGHEID OF ANDERSZINS) DIE OP ENIGERLEI WIJZE VOORTVLOEIT UIT HET GEBRUIK VAN DEZE SOFTWARE, ZELFS ALS U OP DE HOOGTE BENT GESTELD VAN DE MOGELIJKHEID VAN DERGELIJKE SCHADE.

# **NU LEKKER KOKEN!**

**TECHNISCHE ONDERSTEUNING** 800-978-9078 | support@flameboss.com

**BEKIJK ONS OP HET WEB** FlameBoss.com | MyFlameBoss.com

#### ABONNEER JE OP FLAME BOSS OP YOUTUBE

**UREN** 9AM – 6PM EST | MONDAY – SATURDAY

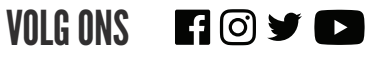

@flamebosssmokes

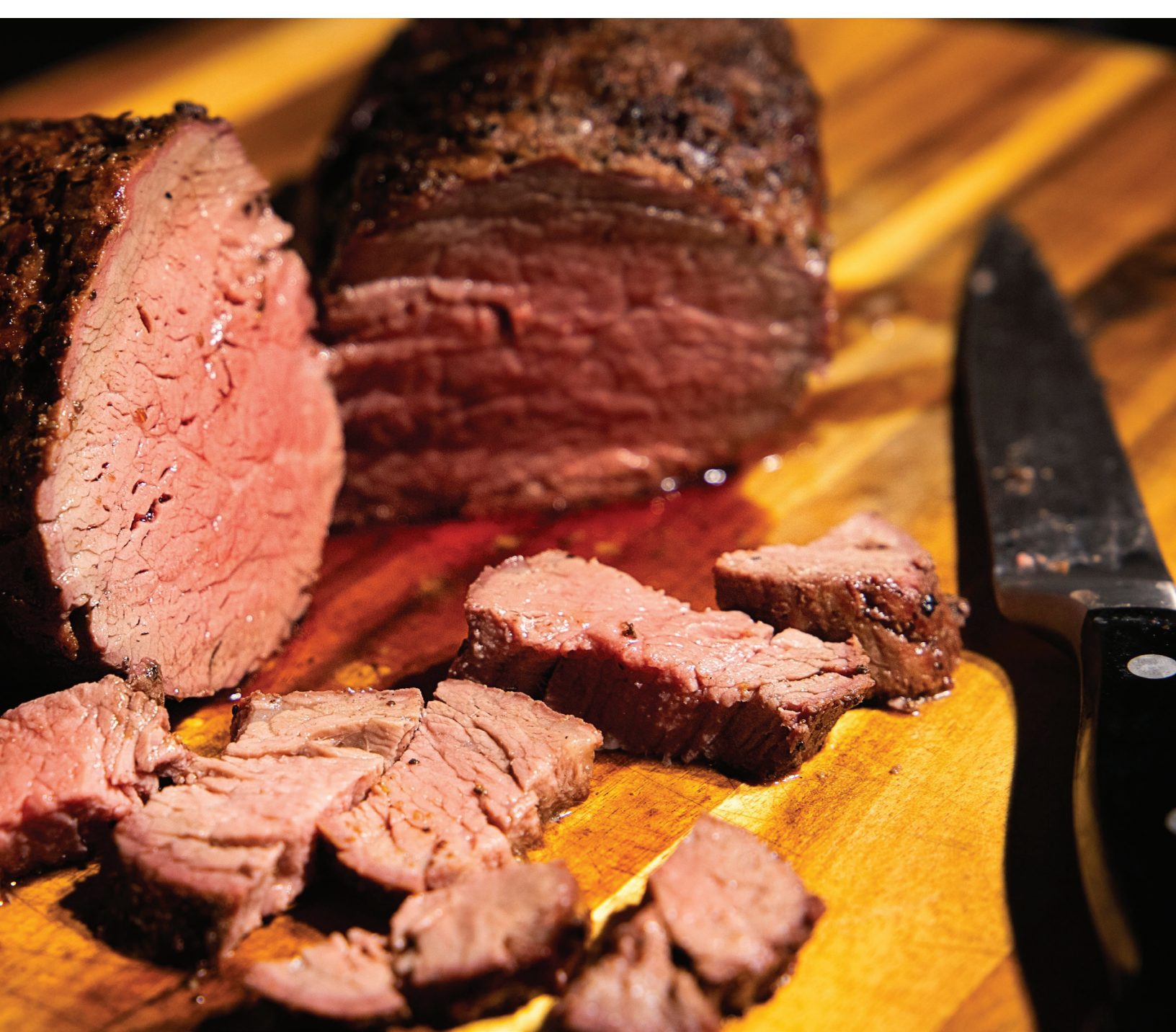